# Learn how Business Admins can register a Billing Account and Business Cardholder for eZCard

## Step 1: Log into eZBusiness

| Company Search                           | 1                        |              |            |        |        | Eng |
|------------------------------------------|--------------------------|--------------|------------|--------|--------|-----|
| Compa                                    | ny ID                    | Company Name | Select Sta | lus -  |        |     |
| Search Q                                 |                          | •            |            |        |        |     |
|                                          |                          |              |            |        |        |     |
| Company Sea                              | rch Results              |              |            |        |        |     |
| Company Sea                              | rch Results<br>Companies |              |            |        |        | • 4 |
| Company Sca<br>Showing 12 W<br>Company + | rch Results<br>Companies | mpany Name × |            | Statua | Action | • 4 |

## Step 2: Choose desired account type

| First Name                                         | 👗 Last I       | lame      | = | Account N | Number     | =           | Employee ID       |          |         |            |
|----------------------------------------------------|----------------|-----------|---|-----------|------------|-------------|-------------------|----------|---------|------------|
| Billing                                            | Ope            | n         | ~ |           |            |             |                   |          |         |            |
| angle O Manuard Filtra                             |                |           |   |           |            |             |                   |          |         |            |
| Manage Filter                                      |                |           |   |           |            |             |                   |          |         |            |
|                                                    | 5.             |           |   |           |            |             |                   |          |         |            |
| accounts                                           | s              |           |   |           |            |             |                   |          |         | 10471      |
| ccounts                                            |                |           |   |           |            |             |                   |          | 0.      | <b>≜</b> - |
| ccounts<br>iowing 10 - Accounts<br>indicate Name - | Account Number | Hierarchy |   | Status Ba | alance Cre | edit Limit: | Available Credit: | Username | Actions |            |

From your Account List, locate EITHER:

The Billing Account (set Account Type filter to "Billing" or look for BL ACCT under Cardholder name)

OR

#### The Cardholder Account

Then select the BL ACCT or Cardholder Account by clicking on the account number.

NOTE: cardholders can self-enroll by visiting ezcardinfo.com

## Step 3: In the User Enrollment Details section, click on the "More" button

| Enrollment Status             | Not Enrolled         |                                            |              |   |
|-------------------------------|----------------------|--------------------------------------------|--------------|---|
| Username                      | N/A                  | User Enrollment Details                    |              | ~ |
| Account Type:                 | Billing              |                                            |              |   |
| Block/Reclass<br>Description: | NORMAL ACCOUNT       | User Enrollment Status / Activity          | Not Enrolled |   |
| Block/Reclass Code:           | 17                   | User Account Status(Locked /               | Active       |   |
| Expiration Date               | 12/2049<br>More Info | User Profile Status(Locked /<br>Unlocked): | Active       |   |
| View Payment Activ            | ity a                |                                            |              |   |
| View Associated Acco          | unts 🚢               | Mare                                       |              |   |
| View Statements               | 0                    | ( mare                                     |              |   |

## Step 4: Click on "Enroll" and follow the prompts

| BL ACCT 00000001-10000000            | User Enrollment Details                   |                           |          |  |  |  |
|--------------------------------------|-------------------------------------------|---------------------------|----------|--|--|--|
|                                      | Activity                                  | Status Last Activity Date | Actions  |  |  |  |
|                                      | User Enrollment Status / Activity         | Not Enrolled              | 8 🛋 9    |  |  |  |
| J (416) 123-4567 🗭                   | User Security Status (RSA)                | Not Enrolled              |          |  |  |  |
| 🕈 123 Fake St, St. Catherines ON 🛛 🗭 | Provide design of the local               | 5//4                      | -        |  |  |  |
| Expiration Date 12/2049              | Security inactivity Lock                  | N/A.                      |          |  |  |  |
| Previous Account N/A                 | Password Failures / Generate New Password | 0                         | P        |  |  |  |
| Number.                              | User Account Status/Locked / Unlocked)    | Unlocked                  | <b>A</b> |  |  |  |

#### G Back To Account List

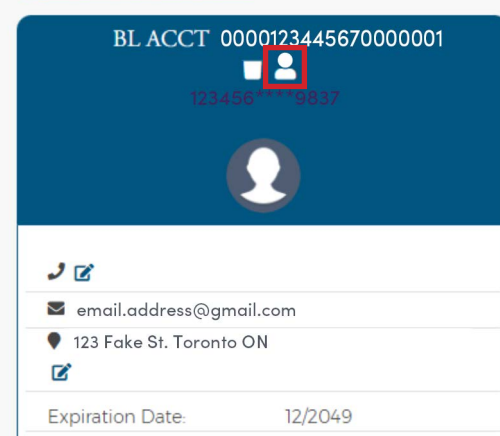

## Note for Consolidated Accounts only:

Once the BL ACCT is registered for eZCard, Account Admins can access it from either the eZBusiness platform or via eZCard.

To log into eZCard via eZBusiness, click on the "Emulate" icon in eZBusiness.